CENTERS FOR MEDICARE & MEDICAID SERVICES

#### Successful Reporting For the COVID-19 Vaccination Among Healthcare Personnel (HCP) Measure

Pamela Rutherford, BSN, RN Outpatient Quality Program Systems and Stakeholder Support Team

Karen VanBourgondien, BSN, RN Outpatient Quality Program Systems and Stakeholder Support Team

### **Objectives**

Participants will be able to:

- Distinguish between vaccine mandates and program requirements.
- State the Healthcare Personnel (HCP) COVID-19 Vaccination measure Ambulatory Surgical Centers Quality Reporting (ASCQR) Program requirements.
- Recognize the HCP COVID-19 Vaccination measure specifications.
- Recall the enrollment and set-up process for the National Healthcare Safety Network (NHSN).
- List the steps to enter HCP COVID-19 Vaccination measure data into NHSN.

#### MEETING PROGRAM REQUIREMENTS

#### **Mandates and Requirements**

• The ASC Quality Reporting Program requirements are **separate** from any mandates.

- Section 42 CFR 416.315 of the Social Security Act addresses the ASC Quality Reporting Program.
  - ASCs that do not meet program requirements may receive a reduction of 2.0 percentage points in their payment update for the applicable payment year.

#### **Requirements Review**

- CMS finalized reporting of the HCP COVID-19 Vaccination Measure for multiple programs.
- Data collection will begin with the Calendar Year (CY) 2022 reporting period for the CY 2024 payment determination.
  - Required reporting is by CMS Certification Number (CCN).
  - HCP working in facilities that share the same CCN are counted for that facility.

#### Denominator

- The denominator is the number of HCP eligible to work in the healthcare facility for at least one day during the reporting period, excluding persons with contraindications to the COVID-19 vaccination described by the Centers for Disease Control and Prevention (CDC).
- The CDC considers a history of the following to be the only contraindications:
  - Severe allergic reaction (e.g., anaphylaxis) after a previous dose or to a component of the COVID-19 vaccine
  - Known (diagnosed) allergy to a component of the COVID-19 vaccine

#### Numerator

- The numerator is the cumulative number of HCP eligible to work in the healthcare facility for at least one day during the reporting period who received a completed vaccination course against COVID-19.
- A completed vaccination course may require one or more doses depending on the specific vaccine used.
  - A completed course is defined as dose 1 and dose 2 of COVID-19 vaccines requiring two doses for completion or one dose of COVID-19 vaccine requiring only one dose for completion.

#### Numerator (cont.)

- Currently the measure does not include the administration of an additional or booster dose.
  - For surveillance purposes, the CDC is requiring the data entry of the number of HCP that are eligible to receive an additional dose or booster of COVID-19 vaccine and the number of HCP that have received an additional or booster dose.
  - Please refer to the <u>Interim Clinical Considerations for Use</u> of COVID-19 Vaccines for additional information.

#### **Healthcare Personnel Categories**

#### All Core HCP

The sum of employees, licensed independent practitioners, and adult students/trainees and volunteers

#### All HCP

The sum of employees, licensed independent practitioners, and adult students/trainees and volunteers, and other contract personnel

#### **HCP Inclusions**

| HCP Category                                                                                                 | Inclusion                                                                                                    |
|----------------------------------------------------------------------------------------------------|----------------------------------------------------------------------------------------------------|
| Employee (staff on payroll)                                                                                  | Include all persons receiving a direct paycheck from the healthcare facility (i.e., on the facility's payroll), regardless of clinical responsibility or patient contact.                                                                                                    |
| Licensed independent<br>practitioners (Physicians,<br>advanced practice nurses,<br>and physician assistants) | Include physicians (MD, DO); advanced practice nurses;<br>and physician assistants only who are affiliated with the<br>healthcare facility, but are not directly employed by it (i.e.,<br>they do not receive a paycheck from the facility), regardless<br>of clinical responsibility or patient contact. Post-residency<br>fellows are also included in this category. |
| Adult students/trainees<br>and volunteers                                                                    | Include medical, nursing, or other health professional<br>students, interns, medical residents, or volunteers aged 18<br>or older that are affiliated with the healthcare facility, but are<br>not directly employed by it (i.e., they do not receive a<br>paycheck from the facility), regardless of clinical<br>responsibility or patient contact.                    |
| Other Contract Personnel                                                                                     | Defined as persons providing care, treatment, or services at<br>the facility through a contract who do not meet the definition<br>of any other required denominator category.                                                                                                    |
| https://v                                                                                                    | ww.cdc.gov/nhsn/hps/weekly-covid-vac/ 14                                                                                                    |

#### **Data Submission**

- Ambulatory Surgical Centers (ASCs) will collect the numerator and denominator for at least one self-selected week during each month of the reporting quarter and submit by the quarterly deadline
- The facility meets program requirements if they submit data by the submission deadline.
  - For example, for Q1 2022 reporting period, ASCs would be required to submit the quarterly data by the August 15, 2022, submission deadline.

#### Data Submission (cont.)

- CMS typically allows four-and-a-half months for facilities to add new data and submit, resubmit, change, and delete existing data up until the submission deadline.
- Data should be submitted well before the deadline to allow time to review them for accuracy and make necessary corrections.
- Data that are modified in NHSN after the submission deadline are not sent to CMS and will not be used in CMS programs.

#### **Payment Determination Year 2024**

| Encounter Quarter | Reporting Period   | Submission<br>Deadline |
|-------------------|--------------------|------------------------|
| Q1 2022*          | Jan 1–Mar 31, 2022 | August 15, 2022        |
| Q2 2022           | Apr 1–Jun 30, 2022 | November 15, 2022      |
| Q3 2022           | Jul 1–Sep 30, 2022 | February 15, 2023      |
| Q4 2022           | Oct 1–Dec 31, 2022 | May 15, 2023           |

\*Your first data submission will be no later than August 15, 2022, using January 1 through March 31, 2022, reporting period

### Reporting

Each quarter, the CDC will calculate a single quarterly HCP COVID-19 vaccination coverage rate for each facility, by taking the average of the data from the three weekly rates submitted by the facility for that quarter.

- If more than one week of data is submitted for the month, for measure calculation purposes, the most recent week of the month will be used.
- Your ASC should submit at least one week of data every month.

### **Public Display**

- ASCs will find their publicly displayed data at <u>https://data.cms.gov/provider-data/</u>.
- Public reporting will begin with the January 2023 refresh, or as soon as technically feasible.
- Only the most recent quarter of data will be displayed in each refresh.

#### HOW TO BEGIN THE REPORTING PROCESS THROUGH NHSN

# **Key Roles in NHSN**

#### Facility Administrator (FA) (does not have to be the ASC's Administrator):

- The person enrolling the facility in NHSN
- Only person who can activate additional components for a facility
- Can add/edit/delete data, users and their access
- Has authority to nominate/join groups for data sharing
- Only person who can re-assign the role of Facility Administrator to another user
- One Facility Administrator per facility

#### Users

- Rights are determined by Facility Administrator: view data, data entry, and data analysis
- Can receive administrative rights

#### **Finding Your CCN**

#### https://qcor.cms.gov/main.jsp

| Tool                                                      |    | Search                                                         |
|-----------------------------------------------------------|----|----------------------------------------------------------------|
| Basic Search                                              | 2  |                                                                |
| CLIA Laboratory Lookup                                    | ۷. | Provider Reports                                               |
| Accrediting Organization Performance                      |    | Active Provider and Supplier Counts                            |
| Accredited Hospitals with Recent Substantial Deficiencies |    | New Provider and Supplier Counts<br>Terminated Provider Counts |
| Providers & Suppliers                                     |    |                                                                |
| Multi-Provider Reports                                    |    | Survey Reports                                                 |
| Ambulatory Surgical Centers (ASCs)                        |    | Overdue Recertification Surveys<br>Survey Activity Report      |
| Community Mental Health Centers (CMHCs)                   |    | D-C-lan and Damaster                                           |
| Comprehensive Outpatient Rehab Facilities (CORFs)         |    | Deficiency Reports                                             |
| Dialysis Facilities (ESRDs)                               |    | Deficiency Count                                               |
| Federally Qualified Health Centers (FQHCs)                |    | Average Number of Deficiencies                                 |
| Home Health Agencies                                      |    | Citation Frequency                                             |
| Hospices                                                  |    | ,                                                              |
| Hospitals                                                 |    |                                                                |
|                                                           |    |                                                                |

3.

1.

#### Search for a Ambulatory Surgical Center Provider or Supplier

To search for a Provider, enter a CMS Certification Number, select a State, or enter a zip code (full or partial zip code with \* replacing missing number(s), such as 223\*\*) You can limit or refine your results, by selecting Begin Year and End Year and/or Report Description and click on the "Search" button.

| Provider Name (or partial name  | 2):     | Begin Year  | 2021 🗸           |   |
|---------------------------------|---------|-------------|------------------|---|
| OR<br>CMS Certification Number: |         | End Year:   | 2021 🗸           |   |
| OR<br>State:<br>OR              | <b></b> | Search for: | Active Providers | ~ |
| Zip Code:                       |         |             |                  |   |
| Go Back Search                  |         |             |                  |   |

#### **Check Enrollment Status**

| STOP |  |
|------|--|
|------|--|

Before you enroll your facility in NHSN, check the enrollment status.

- Email NHSN: <u>NHSN@cdc.gov</u>
  - Place Check Enrollment Status in the subject line.
  - Provide your Facility Name, Address, and CCN.
- If you are a new user, you will need to register with Secure Access Management Services (SAMS).

#### SAMS is the "key" to get into NHSN.

### **No Active ASC Enrollment**

#### Scenario #1

If your ASC is not enrolled in NHSN and you do not have SAMS access, complete these steps:

- 1. Access <u>http://www.cdc.gov/nhsn/enrollment/index.html</u>.
- 2. Select Ambulatory Surgical Centers.
- 3. Follow the enrollment process:
  - a) Register in NHSN.
  - b) Register yourself in SAMS.
  - c) Enroll your facility.

#### **Register Your Facility**

#### Step 1: Enrollment Preparation

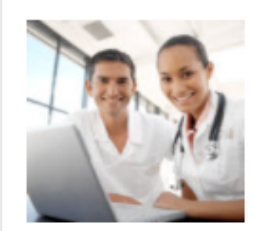

Print and follow <u>detailed checklist</u> [PDF – 200 KB] to ensure successful and efficient enrollment. Complete the appropriate training based upon what will be reported: <u>Outpatient Procedure Component for ASCs</u> [PDF – 5 MB] <u>Healthcare Personnel Safety Component training for ASCs</u> [PDF – 3 MB]

Be sure to check trusted websites and spam blockers.

Time to complete step 1: 2 hours, 45 minutes

#### t

#### Step 2: Register Facility with NHSN

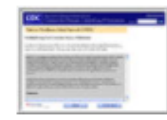

Read and agree to the NHSN <u>Rules of Behavior</u>. You will then be redirected to electronically register your facility with NHSN.

**Note:** The <u>NHSN Facility Contact form</u> [PDF – 80 KB] may be used to manually collect required registration information prior to electronically entering the data into NHSN.

Time to complete step 2: 10 minutes

#### Agree to Rule of Behavior

To participate in NHSN:

- 1. Scroll through the document.
- 2. Select Agree to accept the NHSN rules of behavior.

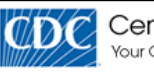

Centers for Disease Control and Prevention Your Online Source for Credible Health Information

A-ZINdex A B C D E F G H I J K L M N O P Q R S T

#### National Healthcare Safety Network (NHSN)

NHSN Home Page > NHSN Registration

back to NHSN Enrollment Requirements

#### Facility/Group User & Administrator Rules of Behavior

In order to participate in the NHSN, you must read and agree to abide by the following rules of behavior for safeguarding the system's security. Scroll through the document below and click on Agree or Do Not Agree button. To print a copy of the rules, click on the Print button.

#### INTRODUCTION

The National Healthcare Safety Network (NHSN) is a surveillance system that is developed. maintained, and used by the Centers for Disease Control and Prevention (CDC). NHSN enables participating healthcare facilities to submit and analyze data on patient and healthcare worker safety, such as surgical site infections, antimicrobial use and resistance, bloodstream infections, blood safety incidents, dialysis incidents, and healthcare worker vaccinations. It provides analysis tools that enable NHSN Users to generate a variety of reports, many of which use data aggregated by NHSN for benchmarking purposes. Healthcare facilities, state and local health departments, and other NHSN Users use these resources to identify prevention and quality improvement opportunities and track progress in efforts to prevent adverse healthcare events and enhance patient and healthcare worker safety. NHSN also provides links to best practices. guidelines, and lessons learned.

NHSN collects, processes, stores, and makes accessible to authorized users a large volume of sensitive patient and healthcare facility data. These data must be protected from unauthorized access, disclosure, or modification in accordance with a comprehensive set of confidentiality.

NHSN Fac GpUser and Admin ROB Agree Do Not Agree PDF (87KB/13 pages)

### **Complete the Registration**

**Registration Form** 

#### To register your ASC:

- 1. Fill in your personal information
- 2. Select a facility identifier.
- 3. Select the Facility Type.
- 4. Attest you completed the required NHSN trainings.
- 5. Select Submit.

| lease enter the values for the fields listed below and click on the <b>Submit</b> button. (*) in<br>required field. For additional information on NHSN Training, please visit the NHSN Tr<br>/ebsite.                                                                                                    | dicates<br>aining |
|----------------------------------------------------------------------------------------------------|-------------------|
| Personal Information-                                                                                                    |                   |
| *First name: Jane                                                                                                    |                   |
| *Last name: Doe 1.                                                                                                    |                   |
| Middle name: M                                                                                                    |                   |
| *Email address: janedoe@abcsurgery.org                                                                                                    |                   |
| Facility Identifier         *Please select a facility identifier:         ©CCN         AHA         VA         CDC Registration ID         NONE         *Selected identifier ID: 10C0001243         ABB-HEMO - Hemodialysis Center         AMB-HDPD - Home Dialysis Center         AMB-HDPD - Home Dialysis Center         AMB-PEDHEMO - Pediatric Hemodialysis Center         AMB-SURG - Outpatient Surgery Facility |                   |
| NHSN Training Date                                                                                                    |                   |
| *I certify that I have completed all of the appropriate, required NHSN                                                                                                    |                   |
| trainings on: 12/13/2021                                                                                                    |                   |
| 5. Submit                                                                                                    |                   |

### **SAMS Registration Email**

- 1. You will receive an email with your username and a temporary password.
- 2. If you do not receive this within 2–3 business days, check your junk or spam folders for SAMS No Reply.
- 3. The invitation is valid for 30 days.

#### Hello

You have been invited to register with the U.S. CDC's Secure Access Management Service (SAMS). Registration with SAMS will allow you to access selected CDC Extranet applications specifically designed and implemented for the Public Health community. A registration account has already been created for you. A link to this account and a temporary password word are provided below. This invitation is valid for 30 days.

Should you have questions with the SAMS registration process, please contact our Help Desk for assistance.

Thank you,

The SAMS Team

# Logging Into SAMS

- 1. Log into the SAMS portal using the link provided or use <u>sams.cms.gov</u>.
- 2. Enter your username and temporary password.
- 3. Select Login.

| External Partners                                                                                              |                                                                      |
|----------------------------------------------------------------------------------------------------|----------------------------------------------------------------------|
| SAMS Credentials                                                                                               | SAMS Multi-factor Login                                              |
| SAMS Username<br>jandoe@abcsurgery.org<br>SAMS Password                                                        | OR Sign on with a SAMS Grid Card<br>or Mobile Soft Token             |
| Login<br>Forgot Your Password?<br>For External Partners who login with<br><u>only</u> a SAMS issued UserID and | Login<br>For External Partners who have<br>been issued a SAMS Multi- |
| Password.                                                                                                    | factor token(s).                                                     |

#### **Enter Accurate Information**

- Information provided must match your government-issued document.
- Your home address must be correct.

| Secure Access Management Services (SAMS)       |                                                                                                    | CDC                                                                                                    |
|------------------------------------------------|----------------------------------------------------------------------------------------------------|----------------------------------------------------------------------------------------------------|
| Welcome: Shea Gri                              | ifo                                                                                                    | e Logour                                                                                                  |
| Registratio                                    |                                                                                                    |                                                                                                    |
| logiouudo                                      | •                                                                                                    |                                                                                                    |
| Please provide the for<br>confication Administ | Illowing information to register with SAMS, and click Submit. Required fields are marked with a re-<br>ator for approval. You will receive an email potification when your registration has been approve | ed asterisk (*). Your registration will be routed to a SAMS<br>d and you have been granted access to SAMS |
|                                                |                                                                                                    |                                                                                                    |
| UserID                                         |                                                                                                    |                                                                                                    |
| First Name*                                    |                                                                                                    |                                                                                                    |
| Middle Name                                    |                                                                                                    |                                                                                                    |
| Last Name*                                     |                                                                                                    |                                                                                                    |
| Cost realize                                   |                                                                                                    |                                                                                                    |
| Suffix                                         | ×                                                                                                    |                                                                                                    |
| Email                                          |                                                                                                    |                                                                                                    |
| Home Addres                                    |                                                                                                    |                                                                                                    |
| Address Line 1'                                |                                                                                                    |                                                                                                    |
| Address Line 2                                 |                                                                                                    |                                                                                                    |
| Cib.d                                          |                                                                                                    |                                                                                                    |
| City                                           |                                                                                                    |                                                                                                    |
| State*                                         |                                                                                                    |                                                                                                    |
| Postal Code*                                   |                                                                                                    |                                                                                                    |
| Country                                        | Please select a country                                                                                                    |                                                                                                    |

### **ASC Information and Security**

| Organization Name* |                         |   |
|--------------------|-------------------------|---|
| Organization Role  |                         |   |
| Organization A     | ddress                  |   |
| Address Line 1*    |                         |   |
| Address Line 2     |                         |   |
| City               |                         |   |
| State*             |                         |   |
| Postal Code*       |                         |   |
| Country*           | Please select a country | ~ |
| Primary Phone*     |                         |   |
| Alternate Phone    |                         |   |

- 2. Choose your own password and security questions.
- 3. Select Submit

| 1. Enter your ASC's information | ٦. |
|---------------------------------|----|
|---------------------------------|----|

| Contain a     Not conta     Be difference | it least three of the following: uppercase, lowercase, numeric, an<br>in your usemame or any part of your full name.<br>Init than your previous 13 passwords. | d numenc character.       |
|-------------------------------------------|----------------------------------------------------------------------------------------------------|---------------------------|
| Password"                                 |                                                                                                    | Confirm Password*         |
| Your answers to<br>Question:              | the following questions will be used to verify your identity should                                                                                           | you forget your password. |
| Q1'                                       | Name of the city/town where you were born                                                                                                    | A1*                       |
| 02"                                       | Name of the city/town where you were born 👻                                                                                                    | A2'                       |
| 03*                                       | Name of the city/town where you were born                                                                                                    | A3*                       |
| 04*                                       | Name of the city/town where you were born 💌                                                                                                    | A4*                       |
|                                           |                                                                                                    |                           |

# **Identity Proofing: Two Options**

- 1. Experian Precise ID Check: Soft Token
  - a) Sent directly to Experian, not SAMS
  - b) Validated by asking questions derived from credit report
  - c) Does not impact your credit score or credit worthiness
  - d) Approval within hours to 2–3 days
- 2. Document Submission/Validation: Hard Token
  - a) Requires document and proof of identity to be notarized
  - b) Requires secure uploading or mailing of documents to CDC
  - c) Approval takes up to six weeks

## More on Option Two

For the Hard Token (Grid Card), you will:

- 1. Complete the forms
- 2. Take the forms and appropriate identification to a notary
- 3. Confirm that the photo Identification or secondary identification contains your home address
- 4. Submit the forms to SAMS (preferably a scanned PDF version)

### **Two Types of Access**

Second factor credentials are required to access SAMS along with your own username and password.

- Soft Token, install application for immediate access
- Hard Token, issuance of a grid card mailed to your home

#### Soft Token

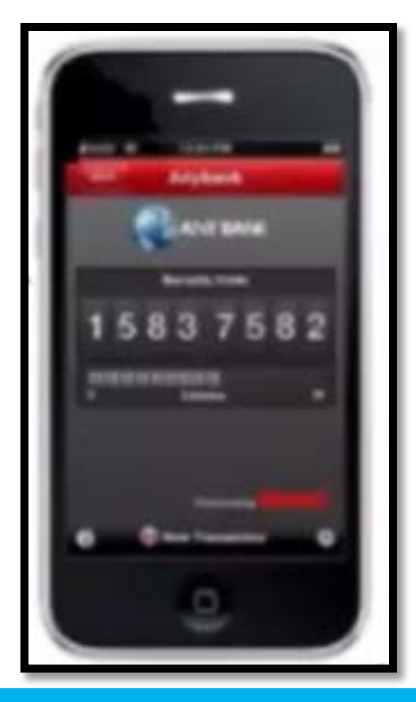

# Entrust A B C D E F G H I J I I Z Z Z X 6 J M 9 F B 6 Z X 4 M 0 7 Z X 5 X 6 J M M P Y 2 4 5 X 5 M 0 7 X 5 M 0 7 X 5

#### Hard Token

# Logging Into SAMS

Log into the SAMS portal using the link provided or use <u>sams.cms.gov</u>.

You will:

- 1. Enter your username and password.
- 2. Select Login

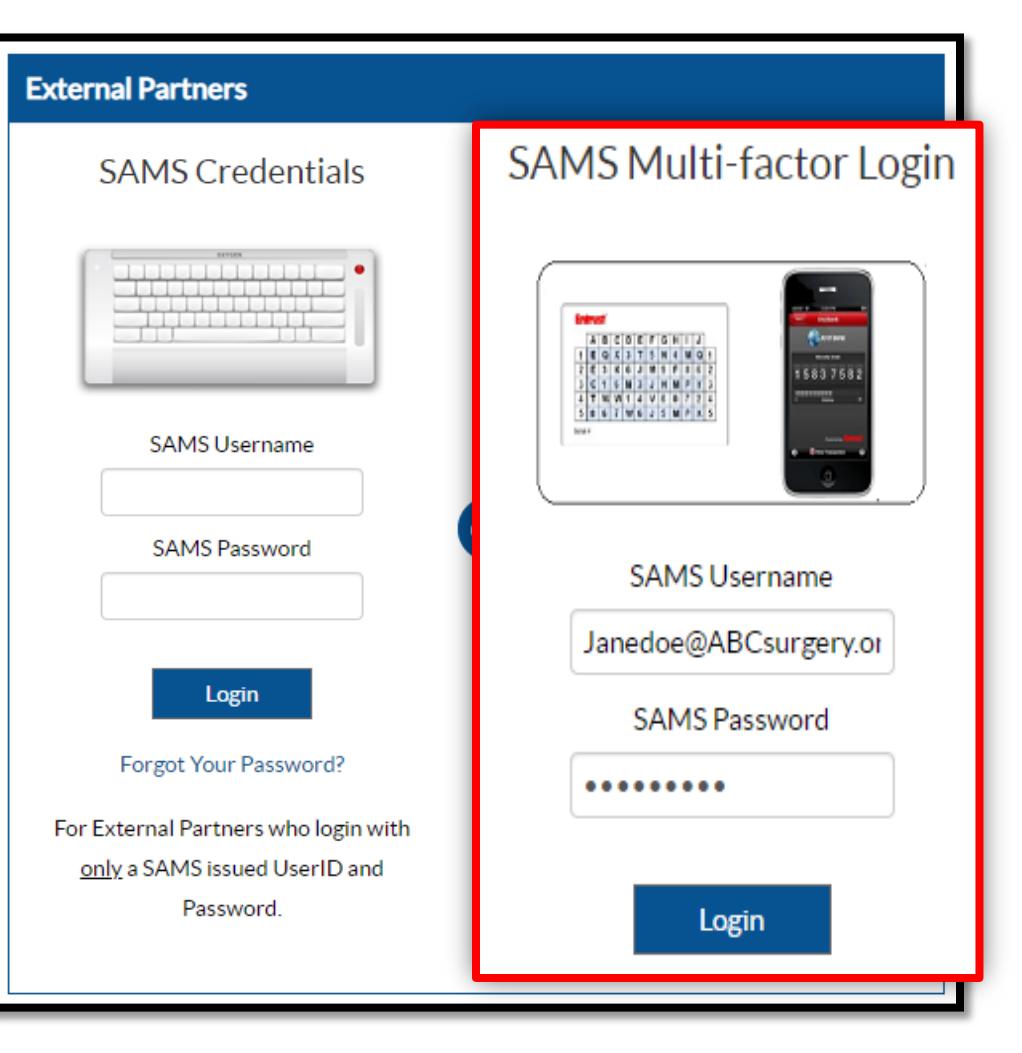

# **Enrolling In NHSN**

#### Select NHSN Enrollment.

| Menu                  | My Applications                           |  |
|-----------------------|-------------------------------------------|--|
| SAMS Admin            | CDC TRAIN                                 |  |
| My Profile            | CDC TRAIN                                 |  |
| 🤷 Logout              |                                           |  |
|                       | CITI_Single_SignOn                        |  |
| Links                 | - CDC Single Daint Sign On CITL Courses   |  |
| SAMS User Guide       | CDC Single Point Sign On - CTT Courses    |  |
|                       |                                           |  |
| SAMIS USEF FAQ        | National Healthcare Safety Network System |  |
| Identity Verification |                                           |  |
| Overview              | NHSN Reporting *                          |  |
|                       | NHSN Enrollment *                         |  |

### **Enroll Your Facility**

You can access and print the forms, or enroll electronically, by selecting *Enroll a Facility.* 

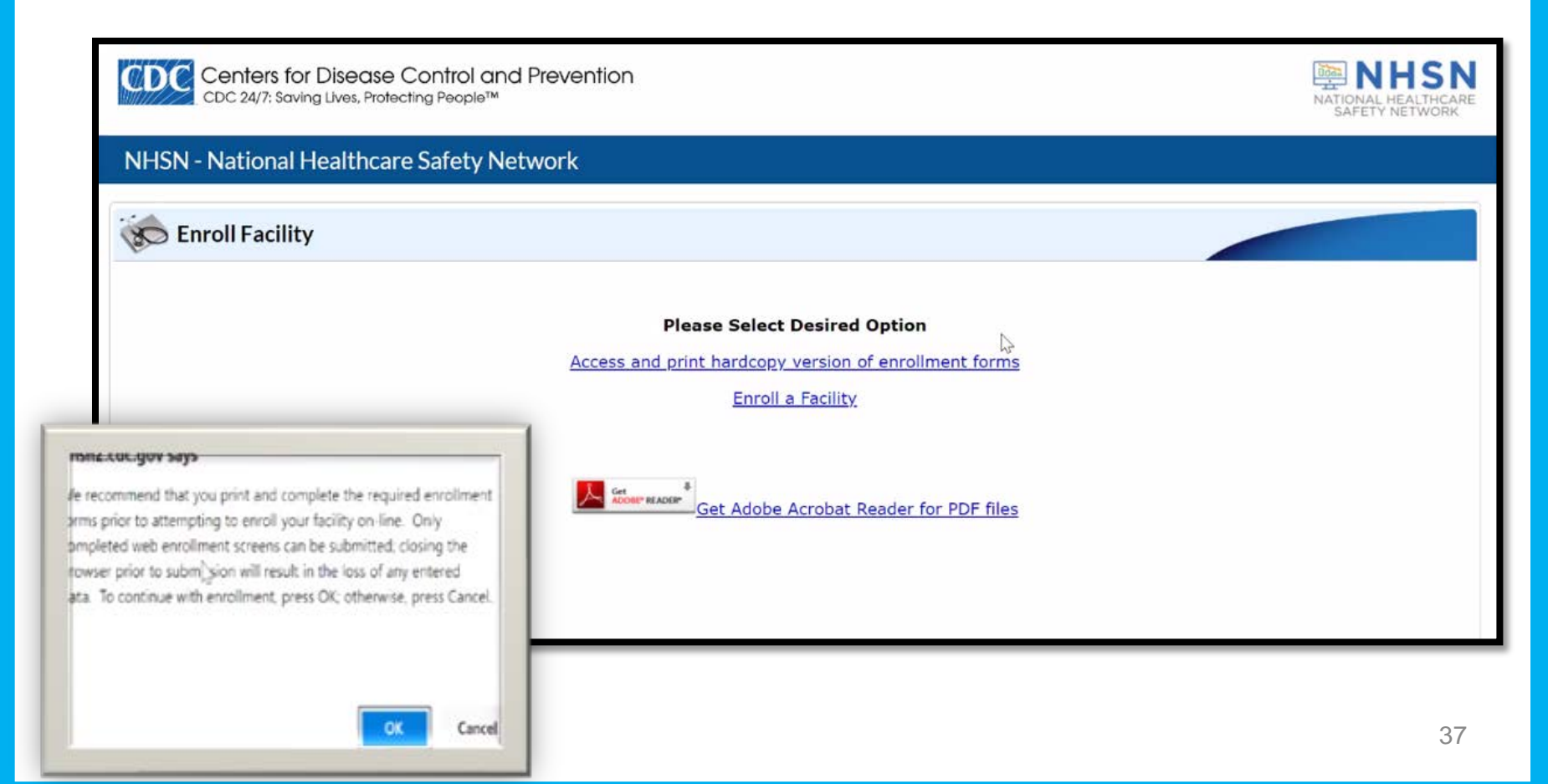

### **Make Your Enrollment Selection**

If your facility has not previously been enrolled, you will select No.

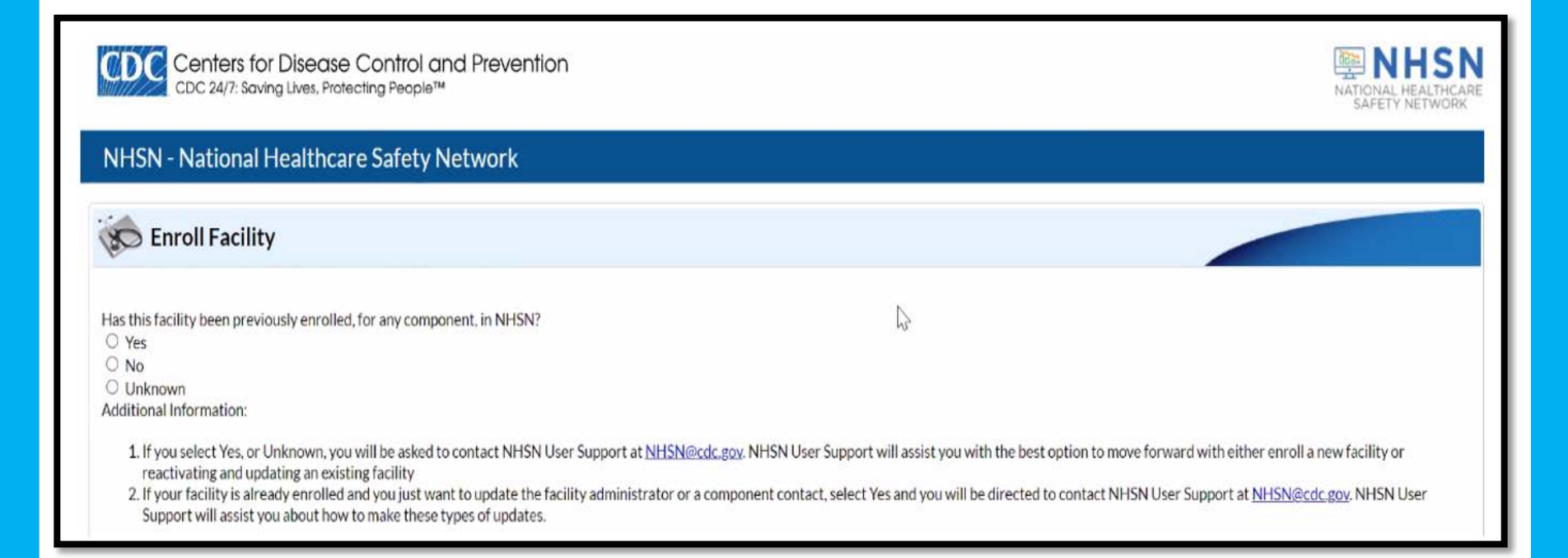

### **Facility Information**

Enter your facility's CCN and the effective date. If it does not validate, a disclaimer box will display.

| Mandatory fields marked with *                                                                           |                                                                                                    | Page 1 of 2                                                                                                    |
|----------------------------------------------------------------------------------------------------|----------------------------------------------------------------------------------------------------|----------------------------------------------------------------------------------------------------|
| NHSN Facility In                                                                                         | nformation                                                                                                    |                                                                                                    |
| Facility Name * :<br>Enter Name of Orga<br>Address, Line 1*:<br>Enter Street Address<br>Address, Line 2: | anization                                                                                                    | For each identifier listed below, enter the<br>number/code, or check Not Applicable. If your<br>facility does NOT have that identifier.<br>AHA ID*: |
| Address, Line 3:                                                                                         | Validation Error                                                                                                    | CMS Certification Number (CCN)*:<br>Not Applicable<br>CCN Effective Date*:                                                                          |
| City*:<br>Enter Name of Cit                                                                              | Please supply a verifiable value or select that<br>it is 'Not Applicable'. If you have verified that<br>this CCN is correct, but it is still not<br>validated, please contact the Helpdesk at<br>phsp@cdc.gov | VA Station Code*:                                                                                                    |
|                                                                                                    | OK                                                                                                    | 39                                                                                                    |

### **Facility Type and Administrator**

#### Facility Type:

- Select AMB-SURG-Outpatient Surgery Facility.
   NHSN Components:
- Select Healthcare Personnel Safety.

NHSN Facility Administrator:

- Enter information of the person enrolling the ASC.
- Select the copy icon to copy the facility address.

| Facility Type                                           | NHSN Facility Administrator |
|---------------------------------------------------------|-----------------------------|
| Select Facility*:                                       | First Name*:                |
| Anib-Sung - Outpatient Surgery Facility                 |                             |
| Was this facility operational in the year prior to NHSN | Middle Name:                |
| enrollment (i.e., last year)?"                          |                             |
| ○ No                                                    | Last Name":                 |
| IHS Facility:                                           |                             |
| ⊖ Yes                                                   | Title:                      |
| No                                                      |                             |
| NHSN Components                                         | Copy Address from Facility  |
| Select Components*:                                     | Address Line 1":            |
| Patient Safety                                          | Enter Street Address        |
| Healthcare Personnel Safety                             |                             |
| Biovigilance     Section Section                        | Address, Line 2:            |
| Dialysis                                                |                             |
| Outpatient Procedure                                    | Address, Line 3:            |
| Neonatal                                                |                             |
|                                                         | City*:                      |
|                                                         | Enter Name of City          |
|                                                         | State's                     |
|                                                         | vv                          |
|                                                         |                             |

#### **Enter Email and User ID**

Your email should be the exact email used for the SAMS registration. The User ID will be your first initial and your last name.

| Email*:                |            |
|------------------------|------------|
| JaneDoe@ABCsurgery.org |            |
| User ID*:              |            |
| JDoe                   |            |
|                        |            |
|                        | Continue ► |

#### **Enter the Contact Person**

Use the Facility Administrator as the Primary Contact during the Enrollment Process. Use the Blue Copy from Facility Administrator tab to copy the information Into the field.

| Copy from Facility Administrator | Copy Address from Facility |
|----------------------------------|----------------------------|
| First Name*:                     | Address, Line 1*:          |
|                                  | Enter Street Address       |
| Middle Name:                     | Address, Line 2:           |
| Last Name*:                      | Address, Line 3:           |
| Title:                           | City*:                     |
|                                  | Enter Name of City         |
|                                  | State*:                    |

#### Take the Survey

#### You will select OPC Facility Survey to initiate the survey.

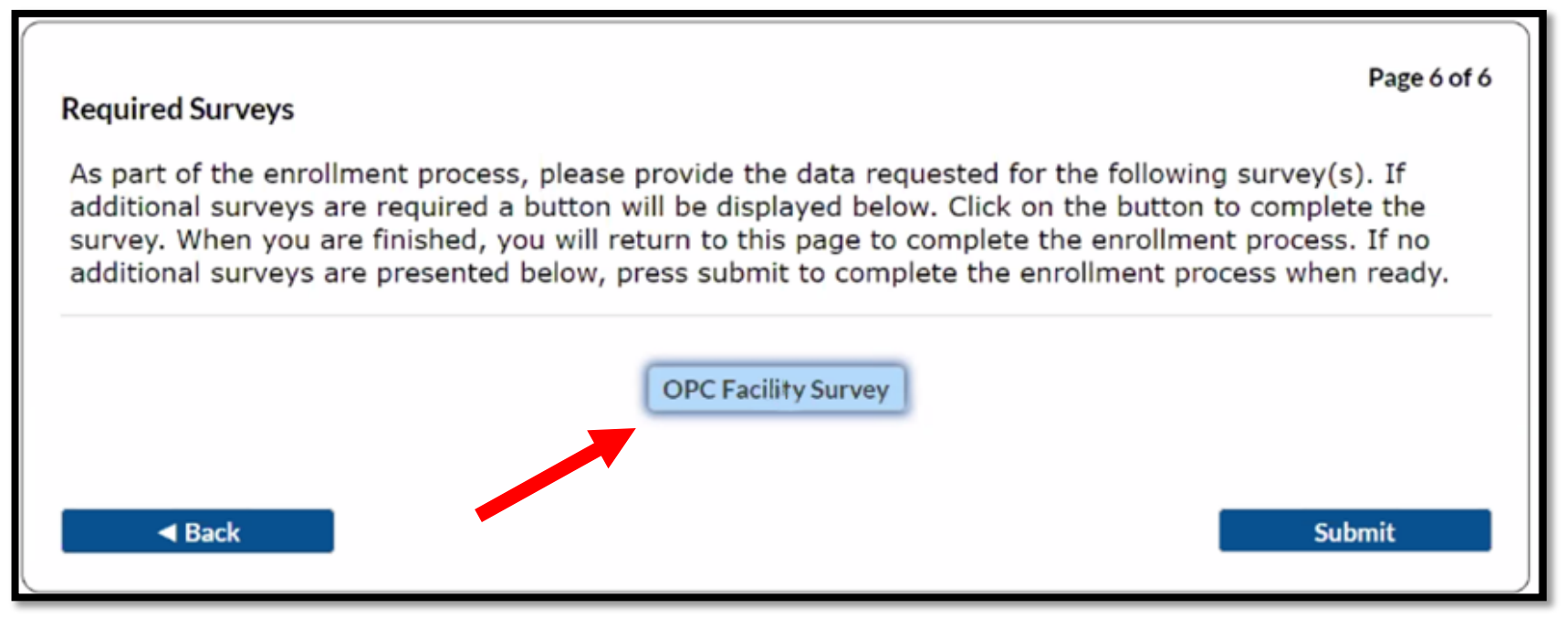

**OPC: Outpatient Procedure Component** 

### **Completed Survey**

The tracking number is also the ORG ID. An email will follow to request activation of your facility in NHSN.

Congratulations! The Facility has been Enrolled.

However your facility is not yet activated.

The enrollment for facility 'ABC Surgery' with tracking number 86988 has been completed. The facility admin and component primary contacts will receive an email with further instructions.

You may now exit the application. Or click <u>here</u> to enroll another facility.

# Logging Into SAMS

Log into the SAMS portal using the link provided or use <u>sams.cms.gov</u>.

You will:

- 1. Enter your username and password.
- 2. Select Login.

| SAMS Multi-factor Login |
|-------------------------|
|                         |
| SAMS Username           |
| Janedoe@ABCsurgery.or   |
| SAMS Password           |
| •••••                   |
|                         |
| Login                   |
|                         |

#### **To Activate Your Facility**

#### Select NHSN Reporting.

| Menu                              | My Applications                                             |  |
|-----------------------------------|-------------------------------------------------------------|--|
| SAMS Admin                        | CDC TRAIN                                                   |  |
| My Profile                        | CDC TRAIN                                                   |  |
| 📮 Logout                          |                                                             |  |
|                                   | CITI_Single_SignOn                                          |  |
| Links                             |                                                             |  |
| SAMS User Guide                   | <ul> <li>CDC Single Point Sign On - CITI Courses</li> </ul> |  |
| SAMS User FAO                     |                                                             |  |
| o, (1.10 0001 ) , (Q              | National Healthcare Safety Network System                   |  |
| Identity Verification<br>Overview | NHSN Reporting *                                            |  |
|                                   | NHSN Enrollment *                                           |  |

## **NHSN Landing Page**

- 1. Under **Select Component**, from the drop-down menu, you will choose *Healthcare Personnel Safety.*
- 2. Under Select facility/groups, select your facility.

| HSN - National Healthcare Safety Network (AWDV-NHSN-WL01:8001) |  |  |
|----------------------------------------------------------------|--|--|
| Welcome to the NHSN Landing Page                               |  |  |
|                                                                |  |  |
|                                                                |  |  |
| Select component:                                              |  |  |
| Healthcare Personnel Safety 👻                                  |  |  |
| Select facility/group:                                         |  |  |
| Fac: ABC Surgery (ID:12C0003456)                               |  |  |
|                                                                |  |  |
| Submit                                                         |  |  |
|                                                                |  |  |

#### **Agree to Participate**

- 1. Select OK to open the document.
- 2. Check the box under Accept.
- 3. Select Submit.

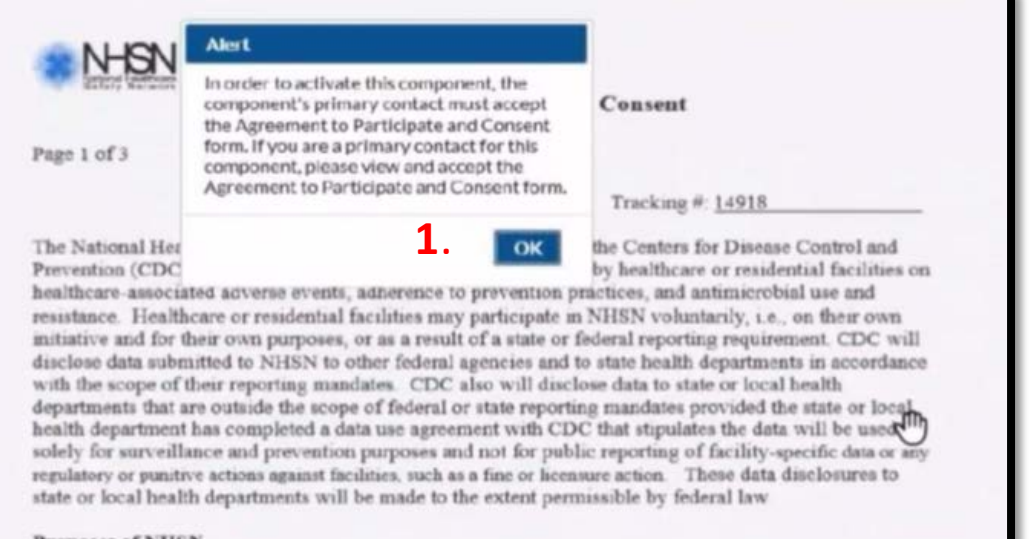

#### Purposes of NHSN

The purposes of NHSN are to:

- Collect data from healthcare facilities in the United States to permit valid estimation of adverse events among patients or residents and healthcare personnel.
- Collect data from a sample of healthcare facilities in the United States to permit valid estimation

| atlent Safety Primary Contact Jane Doe |                                         |
|----------------------------------------|-----------------------------------------|
| addin barely rinnary contact State Doc | 404-555-1212 JaneDoe@ABCSurgery.org 🗹 📢 |
|                                        |                                         |

### Inactive SAMS Profile or New FA

#### Scenario #2

The facility has an <u>active</u> NHSN account, but the SAMS profile is expired, **or** the NHSN Facility Administrator is new.

- 1. Send an email to <u>NHSN@cdc.gov</u> and request a new SAMS invitation.
- 2. You will receive a SAMS invitation from "SAMS No Reply."
- 3. Once the SAMS credentials have been approved, log into NHSN through the SAMS portal using the Soft Token or Grid Card.

## **New Facility Administrator**

#### Scenario #3

The previous Facility Administrator is no longer available.

- 1. You will need to change the Facility Administrator electronically on the NHSN website.
- 2. On the About NHSN page on the NHSN website, <u>https://www.cdc.gov/nhsn/about-nhsn/index.html</u>, choose the *Change NHSN Facility Admin* option.

#### **Points of Interests**

- Passwords will need to be reset every sixty days.
- Grid Cards are disabled after 365 days of inactivity.
  - Email <u>NHSN@cdc.gov</u> and enter **SAMS Access** in the subject line.
- If you receive error message 500 during facility registration, contact the NHSN help desk.
  - Email <u>NHSN@cdc.gov</u> and enter Error Message 500 in the subject line.

# REPORTING DATA IN NHSN

# Logging Into SAMS

Log into the SAMS portal using the link provided or use <u>sams.cdc.gov</u>.

You will:

- 1. Enter your username and password.
- 2. Select Login.

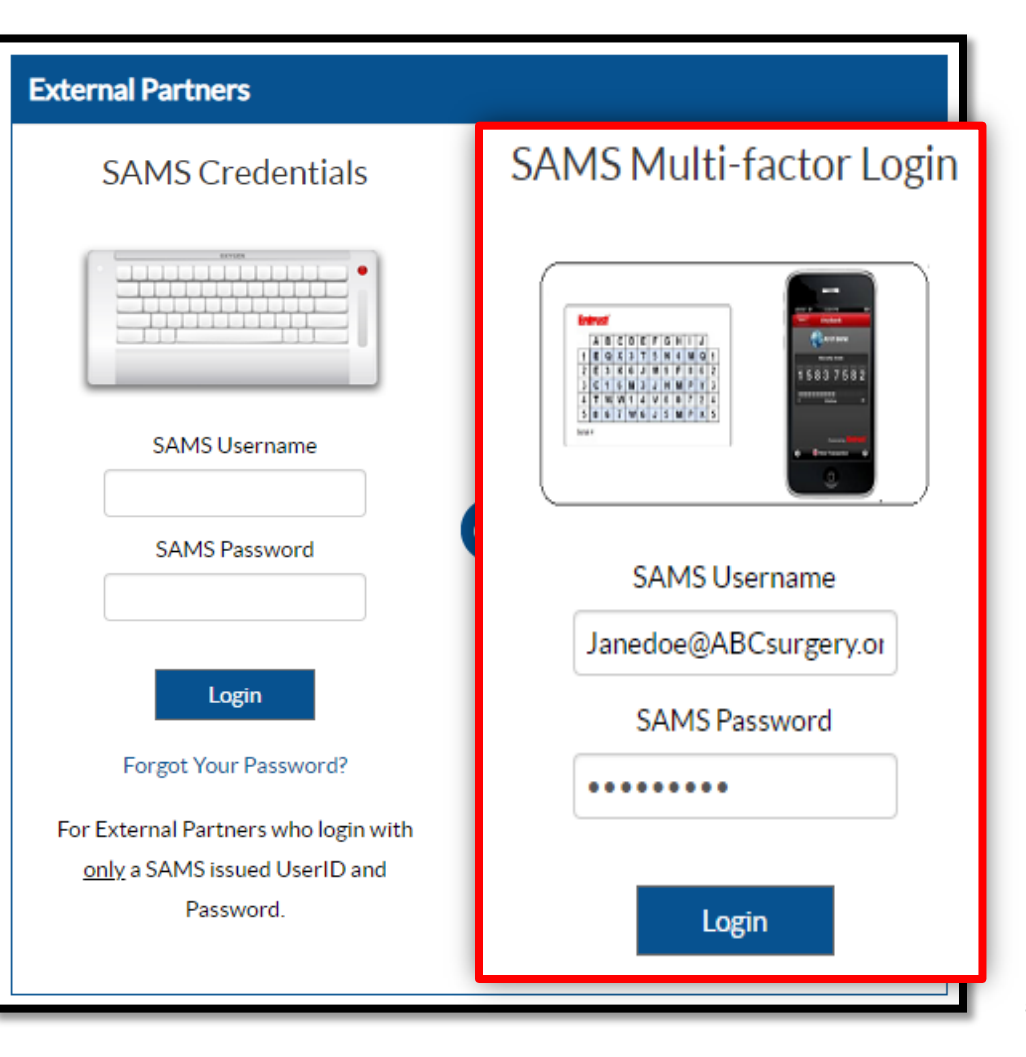

#### **Access NHSN**

#### Select NHSN Reporting.

| Menu                              | My Applications                           |
|-----------------------------------|-------------------------------------------|
| SAMS Admin                        | CDC TRAIN                                 |
| 📑 My Profile                      | CDC TRAIN                                 |
|                                   |                                           |
| Logout                            | CITI_Single_SignOn                        |
| Links                             |                                           |
| SAMS User Guide                   | CDC Single Point Sign On - CITI Courses   |
|                                   |                                           |
| SAMS User FAQ                     | National Healthcare Safety Network System |
| Identity Verification<br>Overview | NHSN Reporting *                          |
|                                   | NHSN Enrollment *                         |

### **NHSN Landing Page**

- 1. For **Select component**, choose *Healthcare Personnel Safety*.
- 2. For **Select facility/group**, select your facility.

| NHSN - National Healthcare Safety Network (AWDV-NHSN-WL01:8001) |  |  |
|-----------------------------------------------------------------|--|--|
| Welcome to the NHSN Landing Page                                |  |  |
|                                                                 |  |  |
|                                                                 |  |  |
| Select component:                                               |  |  |
| Healthcare Personnel Safety 👻                                   |  |  |
| Select facility/group:                                          |  |  |
| Fac: ABC Surgery (ID:12C0003456)                                |  |  |
|                                                                 |  |  |
| Submit                                                          |  |  |
|                                                                 |  |  |

### Add a Monthly Reporting Plan

Hover over Reporting Plan from the left navigation bar. Select Add.

| NHSN Home           |   | NHSN Healthcare Personnel Safety Component Home Page |
|---------------------|---|------------------------------------------------------|
| Alerts              |   |                                                      |
| Reporting Plan      | • | Add                                                  |
| HCW                 | • | Find cems                                            |
| Lab Test            | • | Incomplete                                           |
| Exposure            | • | COMPLETE THESE ITEMS                                 |
| Prophy/Treat        | • |                                                      |
| Import/Export       |   |                                                      |
| Vaccination Summary | • | NOT                                                  |
| Surveys             | • | Accepted                                             |
| Analysis            | • |                                                      |
| Users               |   | ALERTS                                               |
| Facility            | • |                                                      |
| Group               | • | 17                                                   |
| Tools               | • |                                                      |
| Logout              |   | Missing Weekly<br>Summary Data                       |

### **Choose Your Options**

Select:

- 1. The month and year from the drop-down
- 2. COVID-19 Vaccination Summary
- 3. Save

Alert

No data found for January,2022

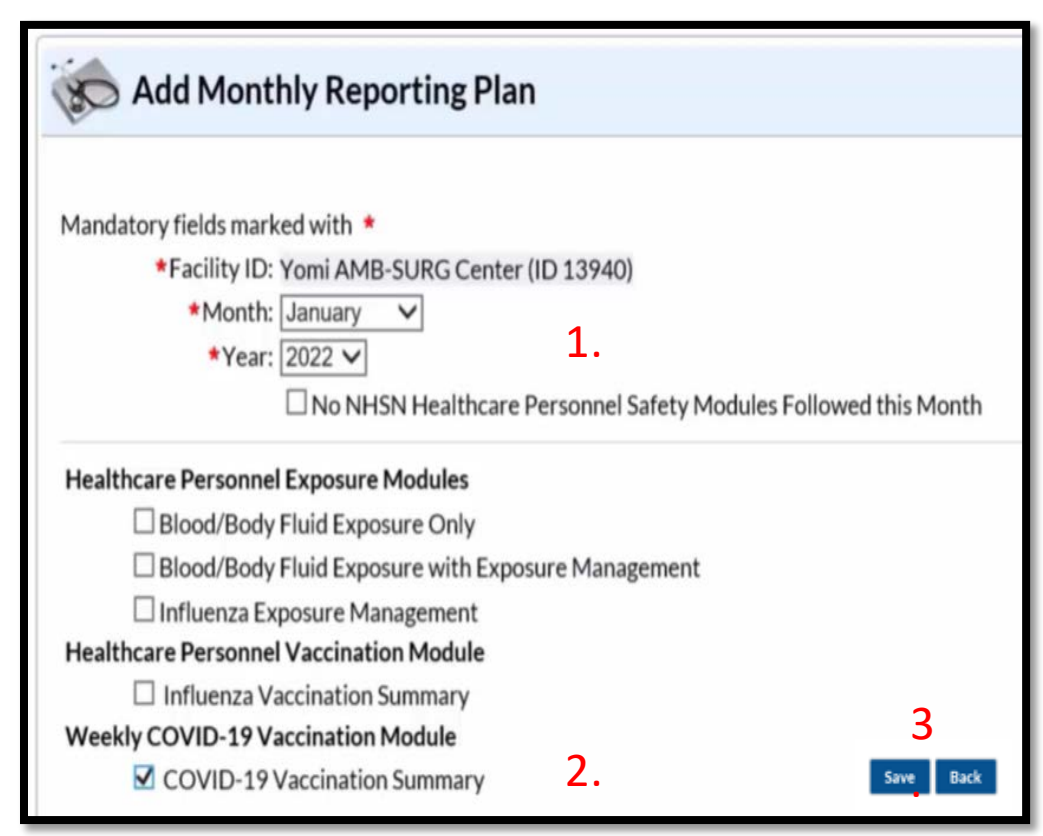

This disclaimer may appear, since you have not entered your data yet. Select OK.

#### **Plan Successfully Saved**

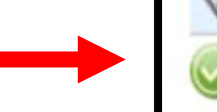

- Look for "HCW Plan created successfully."
- Select Save.

S View Monthly Reporting Plan

HCW Plan created successfully.

Mandatory fields marked with \*

\*Facility ID: ABC Surgery Center (ID 12C003456)

\*Month: January

\*Year: 2022

No NHSN Healthcare Personnel Safety Modules Followed this Month

#### Healthcare Personnel Exposure Modules

Blood/Body Fluid Exposure Only

Blood/Body Fluid Exposure with Exposure Management

Influenza Exposure Management

Healthcare Personnel Vaccination Module

Influenza Vaccination Summary

Weekly COVID-19 Vaccination Module

COVID-19 Vaccination Summary

Back

#### **Home Page**

- 1. Hover over Vaccination Summary from the navigation bar.
- 2. Select COVID-19 Weekly Vaccination Summary.

| NHSN Home           |   | NHSN Healthcare Personnel Safety Component Home Page |
|---------------------|---|------------------------------------------------------|
| Alerts              |   |                                                      |
| Reporting Plan      | • |                                                      |
| HCW                 | • | Action Items                                         |
| Lab Test            | • |                                                      |
| Exposure            |   | COMPLETE THESE ITEMS                                 |
| Prophy/Treat        | • |                                                      |
| Import/Export       |   |                                                      |
| Vaccination Summary | • | Annual Vaccination Flu Summary 🕨                     |
| Surveys             | • | COVID-19 Weekly Vaccination Summary                  |
| Analysis            |   | •                                                    |
| Users               | • | ALERTS                                               |
| Facility            | • |                                                      |
| Group               | • | 17                                                   |
| Tools               | • |                                                      |
| Logout              |   | Missing Weekly<br>Summary Data                       |

#### **Calendar Week**

Select the week to enter data.

| ∢                                                                                        | December 27- January 30 2022 | Record Complete | Record Incomplete |  |  |
|------------------------------------------------------------------------------------------|------------------------------|-----------------|-------------------|--|--|
| Weekly Vaco                                                                              | ination Calendar             |                 |                   |  |  |
| 12/27/20                                                                                 | )21-1/2/2022                 |                 |                   |  |  |
|                                                                                          |                              |                 |                   |  |  |
| 1/3/2022                                                                                 | 2-1/9/2022                   |                 |                   |  |  |
|                                                                                          |                              |                 |                   |  |  |
| 1/10/202                                                                                 | 22-1/16/2022                 |                 |                   |  |  |
|                                                                                          |                              |                 |                   |  |  |
| 1/17/202                                                                                 | 22-1/23/2022                 |                 |                   |  |  |
|                                                                                          |                              |                 |                   |  |  |
| Educational tools are located on NHSN:<br>https://www.cdc.gov/nhsn/hps/weekly-covid-vac/ |                              |                 |                   |  |  |

#### **Enter Your Data**

Question #1: Fill in the appropriate number.

Question #2: Enter the appropriate data per vaccine type listed.

|                                                                           | Healthcare Personnel COVID-19 Vaccination Cumulat                 | ive Summary for   | Non-Long-Term                               | Care Facilities                                                                                           |                                                                     |                                                             |                                  |
|---------------------------------------------------------------------------|-------------------------------------------------------------------|-------------------|---------------------------------------------|----------------------------------------------------------------------------------------------------|---------------------------------------------------------------------|-------------------------------------------------------------|----------------------------------|
| Date Created:                                                             |                                                                   |                   |                                             |                                                                                                    |                                                                     |                                                             |                                  |
| Facility ID # +: 13940                                                    | Location Type *: COVID-19 Vac                                     |                   |                                             |                                                                                                    |                                                                     |                                                             |                                  |
| Vaccination type *: COVID19                                               | Facility CCN #: 00C0000000                                        |                   |                                             |                                                                                                    |                                                                     |                                                             |                                  |
| Neek of Data Collection: 12/27/2021-1/2/2022                              | Date Last Modified:                                               |                   |                                             |                                                                                                    |                                                                     |                                                             |                                  |
|                                                                           | Cumulative Vaccina                                                | tion Coverage     |                                             |                                                                                                    |                                                                     |                                                             |                                  |
|                                                                           |                                                                   |                   |                                             | Healthcare Perso                                                                                          | nnel (HCP) Categ                                                    | ories                                                       |                                  |
|                                                                           |                                                                   |                   |                                             | Employee HCP                                                                                              | 1                                                                   | Non-Employee HCP                                            |                                  |
|                                                                           |                                                                   | *All Core<br>HCP* | *All HCP <sup>b</sup>                       | * Employees<br>(staff on<br>facility payroll                                                              | Licensed     independent     practioner     HCP <sup>d</sup>        | Adult<br>students/trainees<br>and volunteers <sup>e</sup>   | Other<br>contract<br>personnel   |
| 1. • Number of HCP that were eligible to have work<br>of data collection  | ed at this healthcare facility for at least 1 day during the week |                   |                                             |                                                                                                    |                                                                     |                                                             |                                  |
|                                                                           |                                                                   | *All Core<br>HCP* | *All HCP <sup>b</sup>                       | * Employees<br>(staff on<br>facility payroll                                                              | Licensed<br>independent<br>practioner<br>HCP <sup>d</sup>           | * Adult<br>students/trainees<br>and volunteers <sup>e</sup> | • Other<br>contract<br>personnel |
| <ol> <li>Cumulative number of HCP in Question #1 who<br/>2020:</li> </ol> | have received COVID-19 vaccines at this facility or elsewhere     | since December    | PFIZBION - P                                | fizer-BioNTech Cf                                                                                         | OVID-19 vaccine                                                     | -                                                           |                                  |
| <ul> <li>Any completed COVID-19 vaccine series</li> </ul>                 |                                                                   | *All Core<br>HCP* | MODERNA - M<br>JANSSEN - Jar<br>UNSPECIFIED | Adderna COVID-1<br>issen COVID-19 v<br>) - Unspecified ma<br>carr on factority<br>payroll) <sup>c</sup> p | 9 vaccine<br>nufacturer<br>nufacturer<br>ractioner HCP <sup>d</sup> | * Adult<br>students/trainees<br>and volunteers <sup>e</sup> | Other<br>contract<br>personne    |
| 3.1. *Medical contraindication to COVID-19 vaccin                         | <i>ie</i>                                                         |                   |                                             |                                                                                                    |                                                                     |                                                             |                                  |
|                                                                           |                                                                   |                   |                                             |                                                                                                    |                                                                     |                                                             |                                  |

A blank vaccination form is available on NHSN: <a href="https://www.cdc.gov/nhsn/forms/57.219-p.pdf">https://www.cdc.gov/nhsn/forms/57.219-p.pdf</a>

#### **Data Entered Per Vaccine**

- 1. The grey-colored fields are auto filled by the system.
- 2. The numbers in the columns for question #2 should match the data entered for question #1.

| Add COVID-19 Vaccination Summary Data                                                                                                  |           |       |                                  |                          |                                                                                   |                                                             |                                                 |                                               |
|----------------------------------------------------------------------------------------------------|-----------|-------|----------------------------------|--------------------------|-----------------------------------------------------------------------------------|-------------------------------------------------------------|-------------------------------------------------|-----------------------------------------------|
| 1. * Number of HCP that were eligible to have worked at this healthcare facility for at least 1 day during the week of data collection |           | 70    | 75                               | 50                       | 10                                                                                | 10                                                          | 5                                               |                                               |
|                                                                                                    |           |       | *All<br>Core<br>HCP <sup>a</sup> | *All<br>HCP <sup>b</sup> | <ul> <li>Employees<br/>(staff on<br/>facility<br/>payroll)<sup>c</sup></li> </ul> | * Licensed<br>independent<br>practioner<br>HCP <sup>d</sup> | * Adult<br>students/trainees<br>and volunteers" | * Other<br>contract<br>personnel <sup>4</sup> |
| 2. *Cumulative number of HCP in Question #1 who have revaccines at this facility or elsewhere since December 2020:                     | eceived C | OVID- | 19                               | JANSSE                   | EN - Janssen CO                                                                   | VID-19 vaccine                                              | • •                                             |                                               |
| 1 2.1 * Only dose 1 of Pfizer-BioNTech COVID-19 vaccine                                                                                | 15        | 15    |                                  | 10                       | 0                                                                                 |                                                             | 5                                               | 0                                             |
| 2.2 * Dose 1 and dose 2 of Pfizer-BioNTech COVID-19 vaccine                                                                            | 25        | 25    |                                  | 20                       | 5                                                                                 |                                                             | 0                                               | 0                                             |
| 1 2.3 * Only dose 1 of Moderna COVID-19 vaccine                                                                                        | 15        | 15    |                                  | 10                       | 0                                                                                 |                                                             | 5                                               | 0                                             |
| 1 2.4 * Dose 1 and dose 2 of Moderna COVID-19 vaccine                                                                                  | 10        | 10    |                                  | 5                        | 5                                                                                 |                                                             | 0                                               | 0                                             |
| 1 2.5 * Dose of Janssen COVID-19 vaccine                                                                                               | 5         | 5     |                                  | 5                        | 0                                                                                 |                                                             | 0                                               | 5                                             |
| <ul> <li>Any completed COVID-19 vaccine series</li> </ul>                                                                              | 40        | 40    |                                  | 30                       | 10                                                                                |                                                             | 0                                               | 0                                             |

An explanation breakdown of each question is available on NHSN: <u>https://www.cdc.gov/nhsn/forms/instr/57.219-toi-508.pdf</u> 62

#### Entering Additional and Booster Dose Data

Enter all data fields.

For question #5, select each vaccine from the drop-down menu.

| Add COVID-19 Vaccination Summary Data                                                                                                    |                                  |                          |                                                            |                                                          |                                                 |                                               |  |
|----------------------------------------------------------------------------------------------------|----------------------------------|--------------------------|------------------------------------------------------------|----------------------------------------------------------|-------------------------------------------------|-----------------------------------------------|--|
|                                                                                                    | *All<br>Core<br>HCP <sup>a</sup> | ◆All<br>HCP <sup>b</sup> | * Employees<br>(staff on facility<br>payroll) <sup>c</sup> | * Licensed<br>independent<br>practioner HCP <sup>d</sup> | * Adult<br>students/trainees<br>and volunteers* | * Other<br>contract<br>personnel <sup>f</sup> |  |
| 3.1. *Medical contraindication to COVID-19 vaccine                                                                                                    | 0                                | 0                        | 0                                                          | 0                                                        | 0                                               | 0                                             |  |
| 3.2. * Offered but declined COVID-19 vaccine                                                                                                    | 0                                | 0                        | 0                                                          | 0                                                        | 0                                               | 0                                             |  |
| 3.3. * Unknown COVID-19 vaccination status                                                                                                    | 0                                | 0                        | 0                                                          | 0                                                        | 0                                               | 0                                             |  |
| 4. * <u>Cumulative</u> number of HCP in Question #2 eligible to receive an additional dose or booster of COVID-19 vaccine:                                                      | 25                               | 25                       | 25                                                         | 0                                                        | 0                                               | 0                                             |  |
| 5. * <u>Cumulative</u> number of HCP in Question #4 who have received<br>an additional dose or booster of COVID-19 vaccine at this facility or<br>elsewhere since August 2021 : |                                  |                          | ION3 - Additional d                                        | lose or booster of Pf                                    | izer-BioNTech COVID                             | 19 vaccine 🗸                                  |  |
| 5.1 *Additional dose or booster of Pfizer-BioNTech<br>COVID-19 vaccine                                                                                                    | 5                                | 5                        | 5                                                          | 0                                                        | 0                                               | 0                                             |  |
| 5.2 *Additional dose or booster of Moderna COVID-<br>19 vaccine                                                                                                    | 5                                | 5                        | 5                                                          | 0                                                        | 0                                               | 0                                             |  |
| *Any Additional dose or booster of COVID-19 vaccine<br>ceries                                                                                                    | 10                               | 10                       | 10                                                         | 0                                                        | 0                                               | 0                                             |  |

### **Vaccine Supply**

Question #6 relates to the vaccine supply. You will answer the questions according to your facility and select *Save*.

| Add COVID-19 Vaccination Summary Data                                                                                                    |
|----------------------------------------------------------------------------------------------------|
| 6.1. * Is your facility enrolled as a COVID-19 vaccination provider? N - No 🗸                                                                                                    |
| 6.2. Did your facility have a sufficient supply of COVID-19 vaccine(s) to offer <u>all</u> HCP the opportunity to receive COVID-19 vaccine(s) from your facility in the current reporting week?                                                                                                    |
| 6.3. * Did your facility have other arrangements sufficient to offer <u>all</u> HCP the opportunity to receive COVID-19 vaccine(s) in the current reporting week (examples of other arrangements include referring to the health department or pharmacies for vaccination)? N - No V                                                                  |
| 6.4. Please describe any other COVID-19 vaccination supply-related (sue(s) at your facility.                                                                                                    |
|                                                                                                    |
| Other clinically significant adverse events may be described in the provider emergency use authorization (EUA) fact sheets or prescribing information for the COVID-19 vaccine(s). Healthcare providers should comply with VAERS reporting requirements described in EUAs or prescribing information.<br>Adverse Events following COVID-19 Vaccine(s) |
| Clinically significant adverse events should be reported to the Vaccine Adverse Event Reporting System (VAERS) at <u>https://vaers.hhs.gov/reportevent.html</u> .<br>To help identify reports from NHSN sites, please enter your <b>NHSN orgID</b> in <b>Box 26</b> of the <b>VAERS form</b> .                                                        |
| Clinically significant adverse events include vaccine administration errors and serious adverse events (such as death, life-threatening conditions, or inpatient hospitalization) that occur after vaccination, even if it is not certain that vaccination caused the event.                                                                          |
| Save Cancel                                                                                                    |
| 64                                                                                                    |

#### **Completed Data Entry**

Your completed week will turn green.

You will see a message box indicating your data are saved.

| ∢ ■ ►       | December 27- January 30 2022 | Record Complete Record Incomplete |  |
|-------------|------------------------------|-----------------------------------|--|
| Weekly Vacc | ination Calendar             |                                   |  |
| 12/27/20    | 21-1/2/2022                  |                                   |  |
|             |                              |                                   |  |
| 1/3/2022    | -1/9/2022                    |                                   |  |
|             |                              | Message                           |  |
|             |                              | Successfully saved record.        |  |
| 1/10/202    | 2-1/16/2022                  |                                   |  |
|             |                              | ОК                                |  |
| 1/17/202    | 2-1/23/2022                  |                                   |  |
|             |                              |                                   |  |

Responding to questions with:

#### Audrey Robnett-Brown, RN, MSN

*Nurse Consultant* Division of Healthcare Quality Promotion National Center for Emerging and Zoonotic Infectious Diseases, CDC

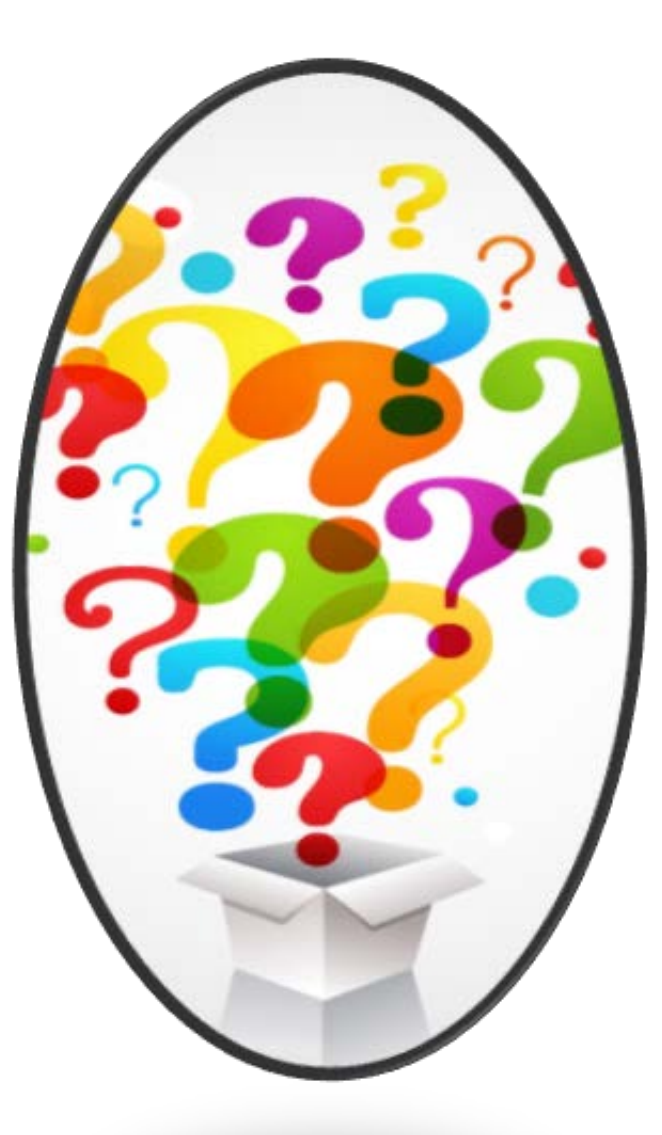

#### Resources

- NHSN help desk: <a href="mailto:nhsn@cdc.gov">nhsn@cdc.gov</a>
  - Specify COVID-19 Vaccination in the subject line.
- SAMS support: (877) 689-2901
- COVID-19 Frequently Asked Questions: <u>https://www.cdc.gov/nhsn/hps/weekly-covid-vac/faqs.html</u>
- NHSN COVID-19 HCP Training page: <u>https://www.cdc.gov/nhsn/hps/weekly-covid-vac/index.html</u>
- ASCQR Program Support Team: (866) 800-8756
- Today's presentation can be found at <u>QualityReportingCenter.com</u>

# YOU GOT THIS!

We are here to support you!

# **Continuing Education Approval**

This program has been approved for one credit for the following boards:

- National credit
  - Board of Registered Nursing (Provider #16578)
- Florida-only credit
  - Board of Clinical Social Work, Marriage & Family Therapy and Mental Health Counseling
  - o Board of Registered Nursing
  - o Board of Nursing Home Administrators
  - o Board of Dietetics and Nutrition Practice Council
  - o Board of Pharmacy

**Note:** To verify CE approval for any other state, license, or certification, please check with your licensing or certification board.

#### Acronyms

| ASC   | Ambulatory Surgical<br>Center                   | FA   | Facility Administrator                |
|-------|-------------------------------------------------|------|---------------------------------------|
| ASCQR | Ambulatory Surgical<br>Center Quality Reporting | НСР  | Healthcare Personnel                  |
| CCN   | CMS Certification<br>Number                     | NHSN | National Healthcare<br>Safety Network |
| CDC   | Centers for Disease<br>Control and Prevention   | OPC  | Outpatient Procedure<br>Component     |
| CMS   | Centers for Medicare & Medicaid Services        | Q    | Quarter                               |
| СҮ    | Calendar Year                                   | SAMS | Secure Access<br>Management Services  |

#### Disclaimer

This presentation was current at the time of publication and/or upload to the Quality Reporting Center or QualityNet websites. If Medicare policy, requirements, or guidance changes following the date of posting, this presentation will not necessarily reflect those changes; given that it will remain as an archived copy, it will not be updated.

This presentation was prepared as a service to the public and is not intended to grant rights or impose obligations. Any references or links to statutes, regulations, and/or other policy materials are provided as summary information. No material contained herein is intended to replace either written laws or regulations. In the event of any discrepancy between the information provided by the presentation and any information included in any Medicare rules and/or regulations, the rules or regulations shall govern. The specific statutes, regulations, and other interpretive materials should be reviewed independently for a full and accurate statement of their contents.